## 辅导员协作平台之

## 学生请假服务

# 辅导员、班主任及学院副书记

操

作

册

2021.6 学工处

版权声明和保密须知

本文件中出现的任何文字叙述、文档格式、插图、照片、方法、过程等内容,除另有特别注明,版权均属 长沙数能信息科技有限公司所有,受到有关产权及版权法保护。任何单位和个人未经长沙数能信息科技有 限公司的书面授权许可,不得复制或引用本文件的任何片断,无论通过电子形式或非电子形式。

## 目录

| APF  | P 请销假审批                                                                  | 3                                                                                                    |
|------|--------------------------------------------------------------------------|----------------------------------------------------------------------------------------------------|
| PC   | 登录系统                                                                     | 3                                                                                                    |
| PC 4 | 学生看板(首页)                                                                 | 5                                                                                                    |
| PC   | 政工队伍管理                                                                   | 6                                                                                                    |
| PC 4 | 学生干部管理                                                                   | 8                                                                                                    |
| PC   | 请销假管理                                                                    | 12                                                                                                    |
| 1    | 流程设置                                                                     | 12                                                                                                    |
| 2    | 学生请假                                                                     | 12                                                                                                    |
| 3    | 辅导员审批                                                                    | 13                                                                                                    |
| 4    | 班主任审批                                                                    | 14                                                                                                    |
| 5    | 辅导员统计                                                                    | 15                                                                                                    |
| 6    | 待学院审批                                                                    | 15                                                                                                    |
| 7    | 学生销假                                                                     | 17                                                                                                    |
| 8    | 辅导员销假                                                                    | 17                                                                                                    |
| 9    | 班干部出示同学请假单                                                               |                                                                                                    |
|      | API<br>PC<br>PC<br>PC<br>PC<br>1<br>2<br>3<br>4<br>5<br>6<br>7<br>8<br>9 | APP 请销假审批         PC 登录系统         PC 学生看板(首页)         PC 政工队伍管理         PC 学生干部管理         PC 请销假管理         1 流程设置         2 学生请假         3 辅导员审批         4 班主任审批         5 辅导员统计         6 待学院审批         7 学生销假         8 辅导员销假         9 班干部出示同学请假单 |

## 1. APP 请销假审批

① 打开微信提醒

| 【请假】待审批提醒:您有一条请假待【辅导员】… |  |
|-------------------------|--|
| 翻人:┍ੑੑੑੑੑੑੑੑੑੑੑੑੑੑੑੑੑੑੑ |  |
|                         |  |

② 点击进入企业号一学生请假进行在线审批

| 8:31 & Ö M .al S D                                         |                                            | - 0 >              |                       | L-14+                                                          |                                                           |                       |                                                          |
|------------------------------------------------------------|--------------------------------------------|--------------------|-----------------------|----------------------------------------------------------------|-----------------------------------------------------------|-----------------------|----------------------------------------------------------|
| く 湖南科技大学企业号                                                | < 0 A   0 0                                | ů © J              | (                     | ( 点击残寂                                                         | / 24                                                      |                       | Q、点击搜索                                                   |
| (國) 汽车入校申请                                                 | • 字上版分                                     |                    | 待审批                   | 请假记录                                                           | 相关规定已阅情况                                                  | 待审批                   | 诸假记录                                                     |
| 5<br>文<br>生活服务                                             | 大力 (日本) (日本) (日本) (日本) (日本) (日本) (日本) (日本) | <b>度</b><br>发布音度任务 | 姓名:<br>中潮时间:<br>请衙曰期: | 产期<br>2021-04-21 15:05:31<br>2021-04-22 08:00-2021-04-30 20:00 | 请假时 2021-04-22 08:00~2021-04-30<br>20:00                  | 姓名:<br>申謝时间:<br>请假日期: | 2021-04-21 10:29:30<br>2021-04-21 10:30-2021-04-29 10:30 |
| <ul> <li>失物招領</li> <li>よ物招領</li> <li>より、</li> </ul>        | COMPANY COMPANY                            | oreaten.           | 请御长:<br>请假状态:         | 事恨                                                             | 回.<br>请假时长:8天  审批状态:,———————————————————————————————————— | 请假时长:<br>请假状态:        | 事版 萬秋0大<br>休假中 审批完成                                      |
| W F<br>F<br>の<br>路信息服务 F<br>G<br>H<br>X I                  |                                            |                    |                       | 秋度                                                             | 请假事由: //www.r_/_///www.r                                  | _                     | žť                                                       |
| ()<br>校園活动                                                 | 和工工時以中 相号以時数中<br>批 批                       | 750H (795)         |                       | )                                                              | 班主任审批意见 🗸 🗸                                               | 姓名:<br>中国时间。          | 2024 DI 41 05-50-10                                      |
| 校園闲置                                                       | <b>्रि</b> ि                               | Ξ                  |                       |                                                                | 辅导员审批意见 🗸 🗸                                               |                       | 2021-04-14 06:00-2021-04-23 05:58<br>事能 6天               |
| 6 校園资讯                                                     | 查寝人员管理 学工处请假审                              | 査寝二维码              |                       |                                                                | 弊論推查见 ∨                                                   | 请报状态:                 |                                                          |
| (1)         小灵有约         W           x         x         x | 2                                          |                    |                       |                                                                |                                                           |                       | 董道                                                       |
| 学生健康打卡         2                                           |                                            |                    |                       |                                                                | * 请输入审批意见                                                 | 姓名:                   | Totor                                                    |
| 安生请假                                                       |                                            | A要求集               |                       |                                                                |                                                           | 申请时间:<br>请假日期:        | 2021-04-14 02:32:19<br>2021-04-14 08:00-2021-04-23 18:00 |
|                                                            | 5/1711 연구용战争                               | 山島小水               |                       |                                                                | 批准 驳回 关闭                                                  | 请假时长:<br>请假状态:        | 事版 高校5天<br>編号記載版 结束                                      |
| 一卡通充值                                                      |                                            | 0                  |                       |                                                                |                                                           | 公派用                   | <b>2</b> 5                                               |
| ≡ □ <                                                      | ■ 16 9<br>55 勝 潮                           | X<br>1人            |                       |                                                                |                                                           |                       | <b>2</b> 4                                               |
| 打开应用                                                       | 进入主页                                       | Ţ                  | 进行                    | 亍审批                                                            | 批准或驳回                                                     | 查看                    | 青审批记录                                                    |

## 2. PC 登录系统

 谷歌浏览器中输入: <u>http://fdy.hnust.cn</u>
 登录:

|       | ② 湖南科技大学<br><sup>编会统计分析平台</sup>                               |  |
|-------|---------------------------------------------------------------|--|
| · · · | 账号密码登陆 手机号登陆                                                  |  |
|       | ۵                                                             |  |
|       | <ul> <li>○ 清输入验证码</li> <li>9 b K K</li> <li>✓ 自动登陆</li> </ul> |  |
|       | 确定                                                            |  |
|       |                                                               |  |
|       | Copyright © 2020 长沙数能信息科技有限公司&湖南科技大学 研制                       |  |

| 湖南科技大                                  | 大学 | 🔄 综合统计分析平台                    |                  |              |                        |                 |           | û 🔵 xwe , 96                                                                                                    | G 退出登录         |
|----------------------------------------|----|-------------------------------|------------------|--------------|------------------------|-----------------|-----------|----------------------------------------------------------------------------------------------------|----------------|
| ☆ 首页                                   |    | 首页                            |                  |              |                        |                 |           |                                                                                                    |                |
| ☆ 通知管理                                 | ~  | 2萬4月2年3年3年3月11日               | 0                | 人口查试统计       | 0                      | 人口注册统计          | 0         | 11-140/2 + 10/2 to 10/2 to 10/2 to 10/2 to 10/2 to 10/2 to 10/2 to 10/2 to 10/2 to 10/2 to 10/2 to 10/2 to 10/2 | 0              |
| 区 请假管理                                 | ~  | 2.4%                          | 0                | 0%           | U                      | 3               | 0         | 0%,0%                                                                                                    | 0              |
| ◎ 查復管理                                 | ~  |                               |                  |              | (                      |                 | . I. I.   |                                                                                                    |                |
| 囚 活动管理                                 | ~  | 通知总数: 125 已读人数: 3             |                  | 息人数 123 ▲未/已 | 签数 123/0 -             | 休假中 5人 ▲销假逾期 2月 |           | 总数 0 ▼ 已报名 0 ▲已读 0 ▲                                                                                            |                |
| <ul> <li>         全局设置     </li> </ul> | ~  |                               |                  |              |                        |                 |           |                                                                                                    |                |
|                                        |    | 查寝情况 请假情况                     | 通知送达             | 活动报名         | 定点签到                   | ¢E              | · 本周 本月 4 | <b>本年</b> 开始日期 ~ 结束日                                                                                            | 310 <b>Q</b>   |
|                                        |    | 【本年】                          | 音谋整体情况<br>已装到(42 | A): 1%       | 【本年】童寶                 | 8异常签到情况         | 口湯        | 【本年】查察请假情况<br>@人次(47人):13%                                                                                      |                |
|                                        |    |                               |                  |              | MACOLINE (12)          |                 |           |                                                                                                    |                |
|                                        |    | 未签到(3107人): 999<br>● 已签到(42人) | • 未签到(3107人)     |              | 送到异菜(8人):80%           | • 签到异常(8人)      |           | 未请假人次(3000人) • 已请假人次(447人)                                                                                      | 人次(3000人): 87% |
|                                        |    |                               |                  |              |                        |                 |           |                                                                                                    |                |
|                                        |    | 【本年】<br>晚旧人次(30人): 19         | 查寝晚归情况           |              | 【本年】<br>补签人次(5人): 12%。 | E接补签情况          |           |                                                                                                    |                |
|                                        |    |                               |                  |              |                        |                 |           |                                                                                                    |                |

用户名:工号;密码:默认为身份证后六位(密码同健康打卡系统)

## 3. PC 学生看板(首页)

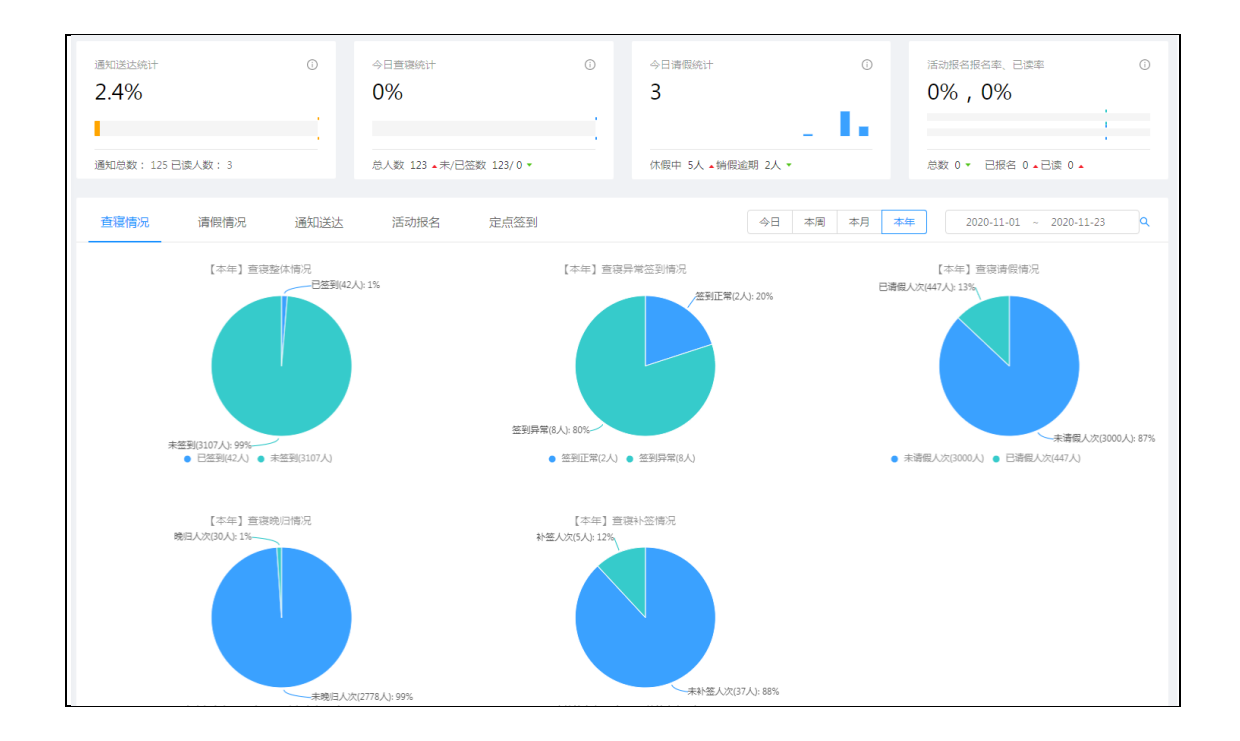

#### 请假情况统计:

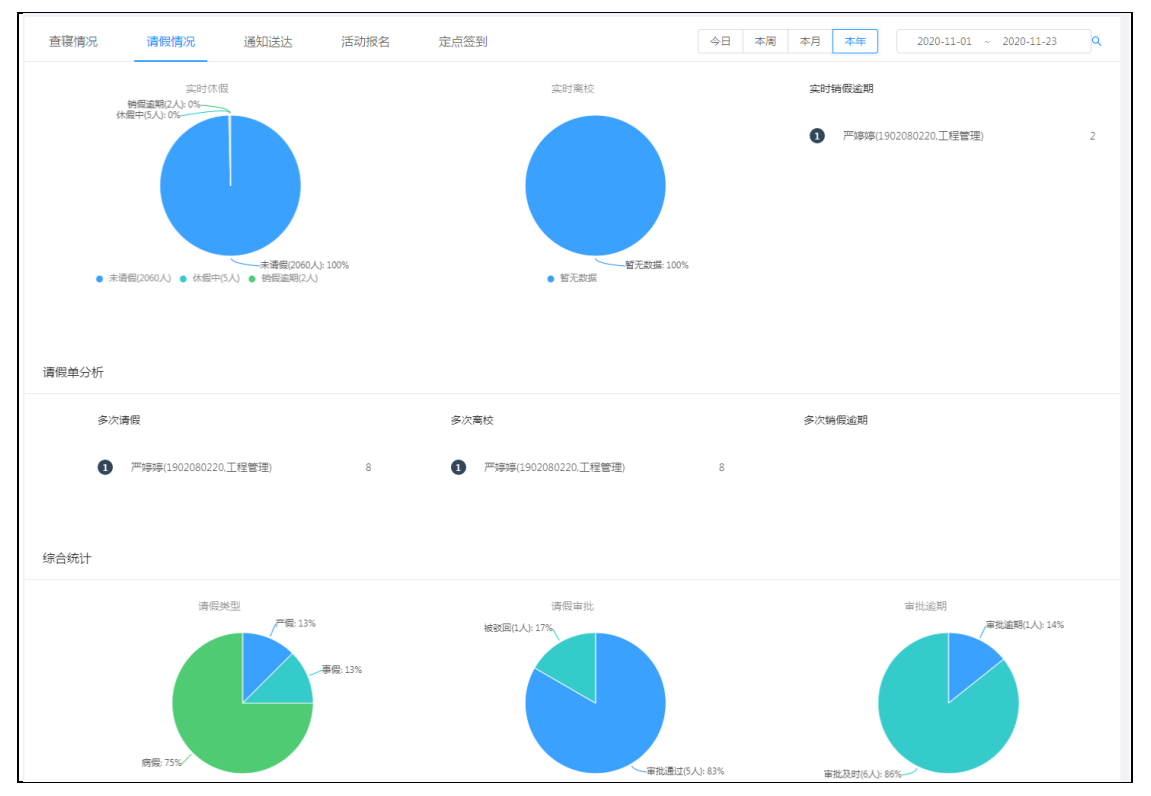

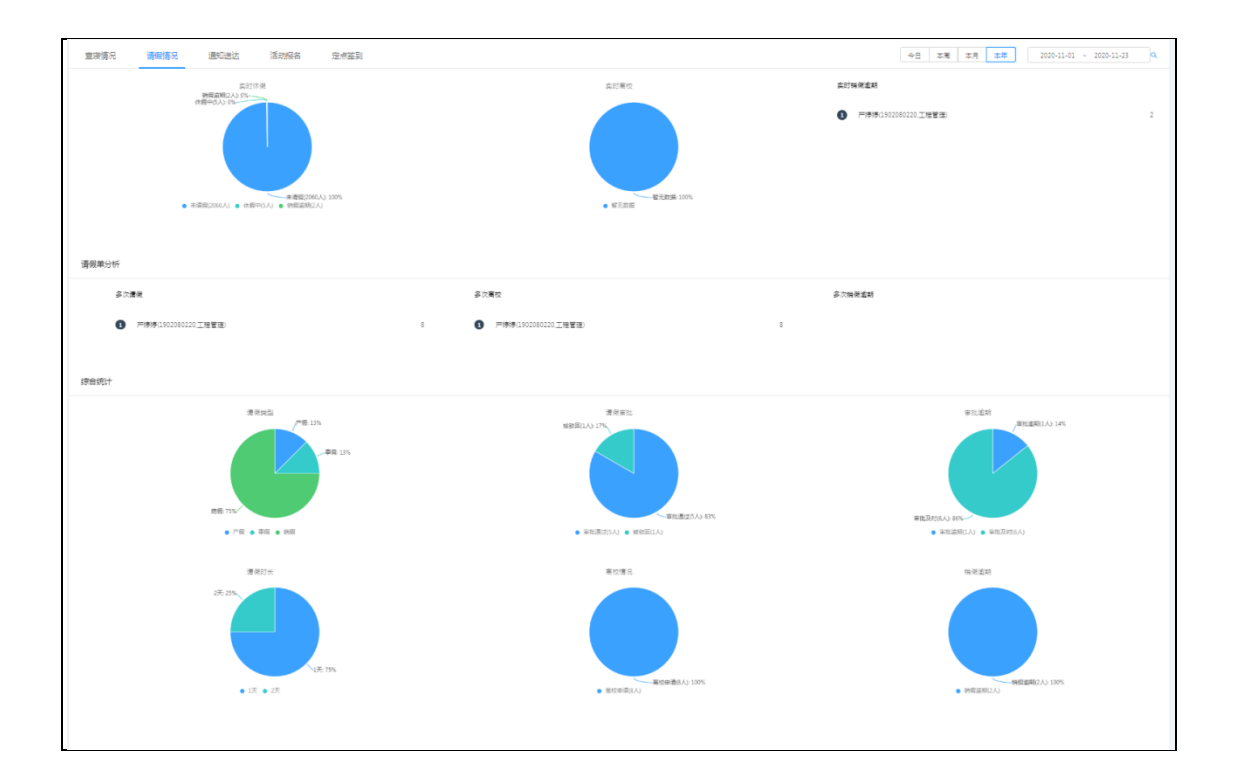

| 最近一年统计   |                            |
|----------|----------------------------|
| 最近一年请假统计 |                            |
| 16       |                            |
| 12       |                            |
| 8        | 2020-09月                   |
| 4        | • y 0                      |
| 0        | 2020-09月 2020-10月 2020-11月 |

## 4. PC 政工队伍管理

学院领导(副书记)主要对政工队伍进行管理,政工队伍主要是辅导员和班主任。 ① 第一步,进入菜单全局设置-政工队伍管理;

| 湖南科技大                              | 学 |   |   |        |       |          |            |     |      |             |           |     | 🔵 XXEE , XJF#    | G 1881 197 |
|------------------------------------|---|---|---|--------|-------|----------|------------|-----|------|-------------|-----------|-----|------------------|------------|
| 合 首页                               |   | 1 | ൏ | 政工队伍管理 | L     |          |            |     |      |             |           |     |                  |            |
| ☆ 通知管理                             | × |   |   |        |       |          |            |     |      |             |           |     |                  |            |
| 区 清假管理                             | ~ |   |   | 角色     | 操作    | 用户账号:    |            | 姓名: |      | 部门          | : 请选择任职部门 | Q ; | 西河 C 重要          | 8          |
| ◎ 直夜管理                             | ~ |   | ۲ | 辅导员    | 用户编辑  |          |            |     |      |             |           |     |                  |            |
| E 活动管理                             | v |   |   | 班主任    | 用户编辑  | + %10469 | 1 <b>8</b> |     |      |             |           |     |                  |            |
| ③ 全局设置                             | ~ |   |   | 班长     | 用户编辑  | 已选择 07   | 貢 清空       |     |      |             |           |     |                  |            |
| 矣 政工队伍管理                           |   |   |   | 学习委员   | 用户编辑  |          | 工(学)号 🔅    | 姓名  | 性別 🗧 | 手机号码        | 学院 ⇒      |     | 操作               |            |
| ③ 学生打卡查询                           | v |   |   |        | < 1 > |          | 1070113    | 关创成 | 男    | 15173262532 | 数学与计算科学学院 |     | 記霊班级  偏福   更多 ~  |            |
| ▲ 异常情况查询                           | ~ |   |   |        |       |          | 1071004    | 李大静 | 男    | 13617302210 | 数学与计算科学学院 |     | 記書班级   编辑   更多 ~ |            |
| ₩ 历史打卡查询                           | ÷ |   |   |        |       |          | 3141030    | 吴雅婷 | 女    | 18711311779 | 数学与计算科学学院 |     | 2回班後   編編   更多 ~ |            |
| <ol> <li>              ៍</li></ol> | ÷ |   |   |        |       |          | 3141048    | 滚动  | 用    | 13873155773 | 数学与计算科学学院 |     | 記題班级 编編  更多 ~    |            |
| 已运校打卡查询                            | ÷ |   |   |        |       |          |            |     |      |             |           |     | 1-4 共4条 〈 1 〉 1  | 10 景/页 >   |
| _                                  |   |   |   |        |       |          |            |     |      |             |           |     |                  |            |

② 第二步,点击辅导员或班主任的用户编辑后点击 + 添加辅导员 按钮,出现如下页面:

| 用户账号:                                         | 请输入用户则 | KS      | 姓名:  |    | 部门: 请       | 选择任职部门    |  |  |
|-----------------------------------------------|--------|---------|------|----|-------------|-----------|--|--|
| Q 査询                                          | C 111  |         |      |    |             |           |  |  |
|                                               | #      | 用户账号    | 用户名称 | 性别 | 电话          | 音府门       |  |  |
|                                               | 1      | 1070110 | 尹修草  | 男  | 17773928777 | 数学与计算科学学院 |  |  |
|                                               | 2      | 1070016 | 李爱翠  | 女  | 13973298197 | 数学与计算科学学院 |  |  |
|                                               | 3      | 1070096 | 刘新武  | 男  | 15873235601 | 数学与计算科学学院 |  |  |
|                                               | 4      | 1070103 | 郑丽翠  | 女  | 18670059765 | 数学与计算科学学院 |  |  |
|                                               | 5      | 1070004 | 陈建华  | 男  | 13789303968 | 数学与计算科学学院 |  |  |
|                                               | 6      | 1070042 | 汤敏   | 女  | 18975287132 | 数学与计算科学学院 |  |  |
| 1-10 共87条 < 1 2 3 4 5 6 7 8 9 > 10 条/页 ∨ 跳至 页 |        |         |      |    |             |           |  |  |

输入账号或姓名查询后,勾选相关用户进行添加即可

#### ③ 第三步,指定辅导员所属学院

| 编辑      |                | ×  |
|---------|----------------|----|
| *用户账号:  | 1070113        |    |
| * 用户姓名: | 关剑成            |    |
| *工号:    | 1070113        |    |
| 职务:     | · 補导员 × Q 选择   |    |
| 部门分配:   | 数学与计算科学学院 Q 选择 |    |
| 租户分配:   | 清选择租户分配        |    |
| 身份:     | ○ 普通用户 ● 上級    |    |
| 负责部门:   | 数学与计算科学学院 ×    |    |
| 头像:     | +<br>_L:(\$    |    |
|         |                |    |
| 生日:     | 講选择生日 📋        |    |
| 性别:     | 男              |    |
|         | 取消             | 提交 |

主要选择部分分配和负责部门

④ 第四步,指定辅导员所带班级

|        |         |     |      |             |           | 配置班级                                                   | ×    |
|--------|---------|-----|------|-------------|-----------|--------------------------------------------------------|------|
|        |         |     |      |             |           | 所拥有的班级:                                                | 0 77 |
| 用户账号:  |         | 姓名: |      | 部门          |           | <ul> <li>✓ 湖南科技大学</li> <li>✓ 数学与计算科学学院</li> </ul>      |      |
| + 添加辅助 | 导员      |     |      |             |           | <ul> <li>▼ □ 应用统计学</li> <li>▼ 18统计学1班</li> </ul>       |      |
| 已选择 03 | 项清空     |     |      |             |           | ✓ 18統计学2班                                              |      |
|        | 工(学)号 🔅 | 姓名  | 性別 ⇔ | 手机号码        | 学院 ≑      | ✓ 18数学1班                                               |      |
|        | 1070113 | 关剑成 | 男    | 15173262532 | 数学与计算科学学院 | ✔ 18数学2班                                               |      |
|        | 1071004 | 李大静 | 男    | 13617302210 | 数学与计算科学学例 | <ul> <li>✓ 18数学(定向)3班</li> <li>✓ 18数学(完向)4研</li> </ul> |      |
|        | 3141030 | 吴雅婷 | 女    | 18711311779 | 数学与计算科学学研 | <ul> <li>信息与计算科学</li> </ul>                            |      |
|        | 3141048 | 袁晓  | 男    | 13873155773 | 数学与计算科学学制 | ✔ 18信计1班                                               |      |
|        |         |     |      |             |           | <ul> <li>✓ 18信计2班</li> <li>✓ 18信计3班</li> </ul>         |      |
|        |         |     |      |             |           | ☑ 18信计4班                                               |      |
|        |         |     |      |             |           | ▼ 信息与计算科学                                              |      |
|        |         |     |      |             |           | 18倍自与计管利学—                                             |      |

⑤ 可以对辅导员及班主任进行密码修改

| 重新设定密码  |           | Х    |
|---------|-----------|------|
| 用户账号:   | 1070113   |      |
| *登陆密码:  | 请输入登陆密码   |      |
| * 确认密码: | 请重新输入登陆密码 |      |
|         | ×         | 闭 确定 |

## 5. PC 学生干部管理

学生干部在本平台里主要是用于将本班同学的请假单出示给使用方(如上课老师等),下面以班长的添加为例:

① 第一步,进入菜单全局设置-学生干部管理;

| -                                      |    |      |               |       |            |     |     |                              |           |                          |           |
|----------------------------------------|----|------|---------------|-------|------------|-----|-----|------------------------------|-----------|--------------------------|-----------|
| ☆ 首页                                   | 首页 | 发布通知 | 0 <u>学生</u> 干 | 部管理   |            |     |     |                              |           |                          |           |
| ☆: 通知管理                                |    |      |               |       |            |     |     |                              |           |                          |           |
| 区 请假管理 🖌 🖌                             |    | 角色   | 操作            | 用户账号: |            | 姓名: |     | 部门                           | : 请选择任职部门 | Q 査询 C 重置                | $\otimes$ |
| ◎ 查该管理 ~                               | ۲  | 班长   | 用户编辑          |       |            |     |     |                              |           |                          |           |
| 国 活动管理 >                               |    | 学习委员 | 用户编辑          | + 添加時 | ftκ        |     |     |                              |           |                          |           |
| <ul> <li>     金局设置     ヘ   </li> </ul> |    |      | < 1 >         | 已选择   | 0项 清空      |     |     |                              |           |                          |           |
| A 学生干部管理                               | £  |      |               |       | 工(学)号 ≑    | 姓名  | 性别≎ | 手机号码                         | 芋院 ≑      | 操作                       |           |
|                                        | 1  |      |               |       | 1907010115 | 朱婕  |     | 13170204265                  | 数学与计算科学学院 | 配置班级   编辑   更多 >         |           |
|                                        |    |      |               |       | 1907010203 | 何英林 |     | 13975481483                  | 数学与计算科学学院 | 配置班级   螭语   更多 >         |           |
|                                        |    |      |               |       | 1907010303 | 陈科航 |     | 15273462810                  | 数学与计算科学学院 | 配置班级   编辑   更多 >         |           |
|                                        |    |      |               |       | 1907010414 | 钟权德 |     | 15074095996                  | 数学与计算科学学院 | 配置班级   编辑   更多 >         |           |
|                                        |    |      |               |       | 1907020123 | 石鼎玉 |     | 13888594339                  | 数学与计算科学学院 | 配置班级   編編   更多 >         |           |
|                                        |    |      |               |       | 1907020203 | 肖雨君 |     | 15928982050                  | 数学与计算科学学院 | 配置班级   编辑   更多 >         |           |
|                                        |    |      |               |       | 1907020309 | 蔡林  |     | 18373885417                  | 数学与计算科学学院 | 配置班级   编辑   更多 >         |           |
|                                        |    |      |               |       | 1907020420 | 刘利盛 |     | 051186884555,18<br>052756812 | 数学与计算科学学院 | 配置班级   编辑   更多 >         |           |
|                                        |    |      |               |       | 1907030122 | 严慧芳 |     | 15773129032                  | 数学与计算科学学院 | 配置班级   螭福   更多 >         |           |
|                                        |    |      |               |       | 1907030219 | 袁家伯 |     | 15660206101                  | 数学与计算科学学院 | 配置班级   编辑   更多 >         |           |
|                                        |    |      |               |       |            |     |     |                              |           | 1-10 共10条 〈 1 〉 10 条/页 〈 |           |

#### ② 第二步,班干部的选择

辅导员在进行班干部的设置时,点击添加后出现您所带班级的学生。可点击左边的树进行 专业或者班级的过滤,也可在搜索框中输入学号或姓名进行搜索,从而快速设定班干部。

| 根据部门选择用户                                                 |        |            |     |      |         |                    |                | 22    | ×  |
|----------------------------------------------------------|--------|------------|-----|------|---------|--------------------|----------------|-------|----|
| <ul> <li>► 湖南科技大学</li> </ul>                             | 学号: 请  | 諭入学号 Q     | 姓名: | 请输入姓 | 名へ      | ○ 重置               |                |       |    |
| <ul> <li>• • • • • • • • • • • • • • • • • • •</li></ul> |        | 学号         |     | 姓名   | 性别      | 学院                 | 班级             | 年级    |    |
| ► b 数学与应用数学                                              |        | 1802060207 |     | 晏志宏  | 男       | 数学与计算科学学院          | 19数学2班         | 2019  |    |
| □ 19数学1班 □ 19数学2研                                        |        | 1807010405 |     | 朱怿锋  | 男       | 数学与计算科学学院          | 19数学(定向)3班     | 2019  |    |
| □ 19数学(定向)3班                                             |        | 1807010408 |     | 苏博   | 男       | 数学与计算科学学院          | 19数学(定向)4班     | 2019  |    |
| □ 19数学(定向)4班                                             |        | 1812010103 |     | 郭士平  | 男       | 数学与计算科学学院          | 19数学2班         | 2019  |    |
| <ul> <li>D 信息与计算科学</li> </ul>                            |        | 1814040120 |     | 许志红  | 女       | 数学与计算科学学院          | 19数学1班         | 2019  |    |
| <ul> <li>▶ □ 信息与计算科学</li> </ul>                          |        | 1901070116 |     | 金禾欣  | 女       | 数学与计算科学学院          | 19数学1班         | 2019  |    |
| <ul> <li>□ 数字与应用数字(高中起点免费)</li> <li>□ 数学与应用数学</li> </ul> | 割巾/心生) | 1903110130 |     | 文若汐  | 女       | 数学与计算科学学院          | 19数学2班         | 2019  |    |
|                                                          |        | 1905060313 |     | 路吴璋  | 男       | 数学与计算科学学院          | 19数学1班         | 2019  |    |
|                                                          |        | 1906010224 |     | 郑颖瑜  | 女       | 数学与计算科学学院          | 19数学2班         | 2019  |    |
|                                                          |        | 1906080225 |     | 唐宁悦  | 女       | 数学与计算科学学院          | 19数学2班         | 2019  |    |
|                                                          |        |            |     |      | 1-10 共: | 146条 < 1 2 3 4 5 … | 15 > 10条/页 > 跳 | ¥ 🚺 7 | Ð  |
|                                                          |        |            |     |      |         |                    |                |       |    |
|                                                          |        |            |     |      |         |                    |                | 关闭 🛛  | 确定 |

按专业过滤学生

| 根据部门选择用户                                                 |       |                |     |       |    |                       |             | ×    | ×  |
|----------------------------------------------------------|-------|----------------|-----|-------|----|-----------------------|-------------|------|----|
| <ul> <li>► 湖南科技大学</li> </ul>                             | 学号: 详 | <b>論</b> 入学号 Q | 姓名: | 请输入姓名 | Q  | 〇 重置                  |             |      |    |
| <ul> <li>► 数学与计算科学学院</li> <li>▶ □ 应用统计学</li> </ul>       |       | 学号             |     | 姓名    | 性别 | 学院                    | 班级          | 年级   |    |
| ▼ P 数学与应用数学                                              |       | 1814040120     |     | 许志红   | 女  | 数学与计算科学学院             | 19数学1班      | 2019 |    |
| □ 19数学1班 □ 19数学2班                                        |       | 1901070116     |     | 金禾欣   | 女  | 数学与计算科学学院             | 19数学1班      | 2019 |    |
| 19数学(定向)3班                                               |       | 1905060313     |     | 路昊璋   | 男  | 数学与计算科学学院             | 19数学1班      | 2019 |    |
| □ 19数学(定向)4班                                             |       | 1907010101     |     | 董振龙   | 男  | 数学与计算科学学院             | 19数学1班      | 2019 |    |
| <ul> <li>D 信息与计算科学</li> </ul>                            |       | 1907010102     |     | 任一明   | 男  | 数学与计算科学学院             | 19数学1班      | 2019 |    |
| ▶ □ 信息与计算科学                                              |       | 1907010104     |     | 陶鵬旭   | 男  | 数学与计算科学学院             | 19数学1班      | 2019 |    |
| <ul> <li>D 数学与应用数学(高中起点免费)</li> <li>D 数学与应用数学</li> </ul> | 則师范生) | 1907010105     |     | 何敏    | 男  | 数学与计算科学学院             | 19数学1班      | 2019 |    |
|                                                          |       | 1907010106     |     | 徐富兴   | 男  | 数学与计算科学学院             | 19数学1班      | 2019 |    |
|                                                          |       | 1907010107     |     | 张金浩   | 男  | 数学与计算科学学院             | 19数学1班      | 2019 |    |
|                                                          |       | 1907010108     |     | 郑志良   | 男  | 数学与计算科学学院             | 19数学1班      | 2019 |    |
|                                                          |       |                |     |       |    | 1-10 共37条 < 1 2 3 4 2 | ▶ 10条/页 ∨ 別 | 至 页  | t  |
|                                                          |       |                |     |       |    |                       |             |      |    |
|                                                          |       |                |     |       |    |                       | [           | 关闭 确 | 龍定 |

按班级过滤学生

#### ③ 第三步,确定添加

注意:可以多选后点击"确定"添加

| ▼ B 湖南科技大学                                       | 学号: 请持 | 前入学号 9、 姓名 | : 请输入姓名 | Q, | ○ 重置                |            |       |
|--------------------------------------------------|--------|------------|---------|----|---------------------|------------|-------|
| <ul> <li>▶ 凸 应用统计学</li> </ul>                    |        | 学号         | 姓名      | 性别 | 学院                  | 班級         | 年級    |
| ▼ P 数学与应用数学                                      |        | 1814040120 | 许志红     | 女  | 数学与计算科学学院           | 19数学1班     | 2019  |
| □ 19数学1班 □ 19数学2班                                |        | 1901070116 | 金禾欣     | 女  | 数学与计算科学学院           | 19数学1班     | 2019  |
| □ 19数学(定向)3班                                     |        | 1905060313 | 路狊璋     | 男  | 数学与计算科学学院           | 19数学1班     | 2019  |
| □ 19数学(定向)4班                                     |        | 1907010101 | 董振龙     | 男  | 数学与计算科学学院           | 19数学1班     | 2019  |
| ● 19统计学1班                                        |        | 1907010102 | 任一明     | 男  | 数学与计算科学学院           | 19数学1班     | 2019  |
| □ 19统计学2班                                        |        | 1907010104 | 陶鹅旭     | 男  | 数学与计算科学学院           | 19数学1班     | 2019  |
| <ul> <li>D 信息与计算科学</li> <li>D 信息与计算科学</li> </ul> |        | 1907010105 | 何敏      | 男  | 数学与计算科学学院           | 19数学1班     | 2019  |
| D 数学与应用数学(高中起点免费)                                | 則师范生 ) | 1907010106 | 徐富兴     | 男  | 数学与计算科学学院           | 19数学1班     | 2019  |
| ▶ □ 数学与应用数学                                      |        | 1907010107 | 张金浩     | 男  | 数学与计算科学学院           | 19数学1班     | 2019  |
|                                                  |        | 1907010108 | 郑志良     | 男  | 数学与计算科学学院           | 19数学1班     | 2019  |
|                                                  |        |            |         |    | 1-10 共37条 〈 1 2 3 4 | > 10条/页∨ 跳 | ¥ 🚺 ð |
|                                                  |        |            |         |    |                     |            |       |

| 根据部门选择用户                                                  |       |                  |            |   |                     |              | ×     | ×  |
|-----------------------------------------------------------|-------|------------------|------------|---|---------------------|--------------|-------|----|
| <ul> <li>・ D 湖南科技大学</li> <li>・ D 数学与计算科学学院</li> </ul>     | 学号: 译 | 青输入学号 Q 姓名<br>学号 | : 请输入姓名 姓名 | へ | ○ 重選<br>学院          | 班级           | 年级    |    |
| <ul> <li>□ MHRTP</li> <li>► 数学与应用数学</li> </ul>            |       | 1806040325       | 赵婉婷        | 女 | 数学与计算科学学院           | 19统计1班       | 2019  |    |
| <ul> <li>□ 19数学1班</li> <li>□ 19数学2班</li> </ul>            |       | 1901050329       | 牛奕婷        | 女 | 数学与计算科学学院           | 19统计1班       | 2019  |    |
| 19数学(定向)3班                                                |       | 1902010127       | 聂君盈        | 女 | 数学与计算科学学院           | 19统计1班       | 2019  |    |
| <ul> <li>□ 19数学(定向)4班</li> <li>▼ □ 应用统计学</li> </ul>       |       | 1906040130       | 谭早云        | 女 | 数学与计算科学学院           | 19统计1班       | 2019  |    |
| [] 19统计学1班                                                |       | 1907030102       | 田子毅        | 男 | 数学与计算科学学院           | 19统计1班       | 2019  |    |
| <ul> <li>□ 19统计学2班</li> <li>▶ □ 信息与计算科学</li> </ul>        |       | 1907030103       | 李成龙        | 男 | 数学与计算科学学院           | 19统计1班       | 2019  |    |
| ▶ □ 信息与计算科学                                               |       | 1907030104       | 桂永安        | 男 | 数学与计算科学学院           | 19统计1班       | 2019  |    |
| <ul> <li>D 数学与应用数学(高中起点免费师)</li> <li>D 数学与应用数学</li> </ul> | 范生)   | 1907030106       | 黄宇鹏        | 男 | 数学与计算科学学院           | 19统计1班       | 2019  |    |
|                                                           |       | 1907030107       | 康骁天        | 男 | 数学与计算科学学院           | 19统计1班       | 2019  |    |
|                                                           |       | 1907030108       | 施嘉豪        | 男 | 数学与计算科学学院           | 19统计1班       | 2019  |    |
|                                                           |       |                  |            |   | 1-10 共33条 〈 1 2 3 4 | > 10条/页 > 跳到 | ē 🔤 J | Ę  |
|                                                           |       |                  |            |   |                     |              |       |    |
|                                                           |       |                  |            |   |                     |              | 关闭 🔽  | 确定 |

| 角色   | 操作    | 用户账号: |            | 姓名: |      | 音阶门         | : 请选择任职部门 | ● 査询 ● ○ 重置        |       |
|------|-------|-------|------------|-----|------|-------------|-----------|--------------------|-------|
| 班长   | 用户编辑  |       |            |     |      |             |           |                    |       |
| 学习委员 | 用户编辑  | + 添加: | 学习委员       |     |      |             |           |                    |       |
|      | < 1 > | 已选择   | 20项 清空     |     |      |             |           |                    |       |
|      |       |       | 工(学)号 ≑    | 姓名  | 性別 ⇔ | 手机号码        | 学院 ≑      | 操作                 |       |
|      |       |       | 1907010122 | 陈创  |      | 18873256482 | 数学与计算科学学院 | 配置班级   编辑   更多     | ~     |
|      |       |       | 1907010230 | 王美清 |      | 13677528398 | 数学与计算科学学院 | 配置班级   编辑   更多     | · v   |
|      |       |       | 1907010309 | 王平  |      | 13574586673 | 数学与计算科学学院 | 配置班级   编辑   更多     | ~     |
|      |       |       | 1907010418 | 姜晴  |      | 19974896523 | 数学与计算科学学院 | 配置班级   编辑   更多     | ~     |
|      |       |       | 1907020125 | 张毓欣 |      | 18271231540 | 数学与计算科学学院 | 配置班级   编辑   更多     | ~     |
|      |       |       | 1907020229 | 鲁花钰 |      | 15292253318 | 数学与计算科学学院 | 配置班级   编辑   更多     | ~     |
|      |       |       | 1907020323 | 郭雨欣 |      | 17331674686 | 数学与计算科学学院 | 配置班级 编辑 更多         | ÷.    |
|      |       |       | 1907020426 | 陈梦瑶 |      | 15886490016 | 数学与计算科学学院 | 配置班级 编辑 更多         | ÷.    |
|      |       |       | 1907030112 | 张雯丽 |      | 15994160577 | 数学与计算科学学院 | 配置班级   编辑   更多     | ×     |
|      |       |       | 1907030229 | 曹颖硕 |      | 13044403898 | 数学与计算科学学院 | 配置班级 编辑 更多         | v     |
|      |       |       |            |     |      |             |           | 1-10 共10条 < 1 > 10 | 0 条/页 |

## 6. PC 请销假管理

### 1 流程设置

① 第一步,点击本学院:

| ☆ 首页           | 首页   | 待审批           | 请假记录     | 待审批    | 已审批     | 请假记录 | 请假流程配置 |     |         |                |
|----------------|------|---------------|----------|--------|---------|------|--------|-----|---------|----------------|
| ☆ 通知管理 ~       |      |               |          |        |         |      |        |     |         |                |
| 区 请假管理 🔷       | 已选择  | 1项 清5         | 2        |        |         |      |        |     |         |                |
| <b>四</b> 辅导员审批 |      |               |          |        | 学院名称    |      |        |     | 是否启用    | 操作             |
| 2 班主任审批        | ۲    |               |          |        | 数学与计算科制 | 学学院  |        |     | 启用      | 编辑             |
| ③ 请假流程配置       |      |               |          |        |         |      |        |     | 1-1 共   | ·祭 < 1 > 5条/页∨ |
| ◎ 查该管理 *       | 请假流程 |               |          |        |         |      |        |     |         |                |
| D 活动管理 💙       |      |               |          |        |         |      |        |     |         |                |
| ② 全局设置 >       | + 35 | 増 上 :         | 941 E 97 |        |         |      |        |     |         |                |
|                | B    | 选择 <b>0</b> 项 | 清空       |        |         |      |        |     |         |                |
|                |      |               |          | 名称     |         |      | 请假类型   | 优先级 | 是否启用    | 操作             |
|                |      | 1             |          | 一天以内   |         |      | 事假病假其他 | 1   | 是       | 编辑 删除          |
|                |      | 2             | 1        | 7天请假流程 |         |      | 事假病假其他 | 2   | 是       | 编辑 删除          |
|                |      |               |          |        |         |      |        |     | 1-2 共2祭 | < 1 > 10 条/页 > |

② 第二步,按请假时间设置流程及步骤:

| <ol> <li>请假时长设置<br/>请假关型: ● 泰震 × ○ 病電 × ○ 其他 × ○</li> </ol> |                 |        |
|-------------------------------------------------------------|-----------------|--------|
| <b>財长(天):</b> 介于两者之间 ∨ 1 > ∨ 財长(天) <= ∨ 7                   |                 |        |
| 名称: 1-7天请假流程                                                |                 | ٢      |
| 优先限: 2                                                      | 是否启用: 💿 是 🕓 否   |        |
| ✓ 请假流程设置                                                    |                 | 2 流程设置 |
| 开启—级审批:                                                     | 一级审批角色:         |        |
| 开启二级审批:                                                     | 二级审批角色:   届 辅导员 |        |
| 开启三级审批:                                                     | 三级审批角色: 届 学院领导  |        |
|                                                             |                 |        |

#### 2 学生请假

- ① 进入企业号,找到"学生请假"
- ② 填写请假申请:

如果学生请一天则自动提交给辅导员审核,如果是请假一天以上,则自动提交给辅导员

| く返回         | 请假申请                  |          |
|-------------|-----------------------|----------|
| 姓名 대전       | 781.                  |          |
| 学院数学        | 之与计管科学学院              |          |
| 3 60 203    | -5013401313180        |          |
| *联系中注       | 19272025407           | +86 中国士陆 |
| 40,50,46,14 | 10070020407           |          |
|             |                       |          |
| *请假类型       |                       | 病假 >     |
|             | ×                     |          |
| *上传附件       | (i) (i)               | ግ<br>+   |
|             | and the second second |          |
|             |                       |          |
| *需要离校       | $\checkmark$          |          |
| *开始时间       | 2020-11-26 08:00      |          |
|             |                       |          |
| *结束时间       | 2020-11-26 22:00      |          |
| 法但时长        | 1                     | Ŧ        |
| NETEXATIC   | 1                     | ~        |
| *请假原因       | 去医院看病                 |          |
|             |                       |          |
|             | 提交                    |          |
|             |                       |          |

#### 辅导员审批 3

① 第一步,在待审核里对学生请假信息审核:

| ☆ 首页                         | Ĕ    | 页           | 待审批       |         |             |        |    |                     |      |                  |                  |      |       |        |         |
|------------------------------|------|-------------|-----------|---------|-------------|--------|----|---------------------|------|------------------|------------------|------|-------|--------|---------|
| ☆ 通知管理 ~                     |      | -412        |           |         |             |        |    |                     |      |                  |                  |      |       |        |         |
| I 请假管理 ^                     | 1014 | 305         | 日東抗 噴飯に來  |         |             |        |    |                     |      |                  |                  |      |       |        |         |
| 國 辅导员审批                      | 学4   | <b>}:</b> 词 | 输入学号      |         | 姓名: 清输。     | 入姓名    |    |                     | Q 査询 | C 重置 展开          | ×                |      |       |        |         |
| 12 班主任审批                     |      | 5 导出        | 1         |         |             |        |    |                     |      |                  |                  |      |       |        |         |
| 请假流程配置                       |      | 已选择         | 10项 清空    |         |             |        |    |                     |      |                  |                  |      |       |        |         |
| ◎ 査稼管理 *                     | 民族   | <b>年级</b>   | 学院        | 专业      | 联系电话        | 班級     | 类型 | 申请时间                | 需要离校 | 请假开始时间           | 结束时间             | 请假时长 | 附件    | 审批状态   | 操作      |
| E 活动管理 🛛 🖌                   | 汉族   | Ę 2019      | 数学与计算科学学院 | 数学与应用数学 | 18373025497 | 19数学1班 | 病假 | 2020-11-25 20:45:56 | 是    | 2020-11-26 08:00 | 2020-11-26 22:00 | 1    | 1. A. | 待辅导员审批 | 审批      |
| <ul> <li>○ 全局设置 ¥</li> </ul> |      |             |           |         |             |        |    |                     |      |                  |                  |      | 1.1.4 |        | 10条/西 1 |

② 查看信息后,提出审批意见,批准或驳回

| 编辑    |          |         |         |                        |                                            |           |       |            | х     | ×              |
|-------|----------|---------|---------|------------------------|--------------------------------------------|-----------|-------|------------|-------|----------------|
| 基本信息  | 审批       |         |         |                        |                                            |           |       | → 学生申请     |       |                |
| 学号:   |          |         | 姓名:     | 许志红                    | 性别:                                        | 女         |       | 2 待辅导员审批   |       |                |
| 民族:   | 汉族       |         | 年级:     |                        | 学院:                                        | 数学与计算科学学院 |       |            |       |                |
| 专业:   | 数学与应用数学  |         | 班级:     | 19数学1班                 | 联系电话:                                      |           |       |            |       |                |
| 类型:   | 病假       |         | 申请时问:   |                        | 开始时间:                                      |           |       |            |       |                |
| 结束时间: |          |         | 请假时长:   |                        | 审批状态:                                      | 待辅导员审批    |       |            |       |                |
| 审批流程: | 请选择审批流程  |         | 发起      | 位置: 湖南省, 长沙市, 开福区, 铁佛身 | (4) (1) (1) (1) (1) (1) (1) (1) (1) (1) (1 |           |       |            |       |                |
|       |          |         |         | 下一步:审批                 |                                            |           |       |            | 关闭 确  | i <del>定</del> |
| 编辑    |          |         |         |                        |                                            |           |       |            |       |                |
| 基本信息  | 审批       |         |         |                        |                                            |           |       | $\bigcirc$ | 学生申请  |                |
|       | 请假原因:    | 去医院看病   |         |                        |                                            |           | li    | 2          | 待辅导员审 | 卸北             |
|       | 需要离校:    | ●是○否()  | 离校请假需要销 | 假,非离校请假不需要销假)          |                                            |           |       |            |       |                |
|       | 辅导员审批意见: | 请输入审批意见 |         |                        |                                            |           | li li |            |       |                |
|       |          |         |         | 批准 驳回                  |                                            |           |       |            |       |                |

如果是一天的假期,则按设置的流程自动流转,这里设置的只有一级,审批完成

| 待审批  | ; 已审批 清<br> | 假记录     |             |        |    |                     |      |                  |                  |      |         |         |       |          |
|------|-------------|---------|-------------|--------|----|---------------------|------|------------------|------------------|------|---------|---------|-------|----------|
| 学号:  | 请输入学号       |         | 姓名:         | 请输入姓名  | á  |                     | ۹.   | 查询 C 重置          | 展开 🗸             |      |         |         |       |          |
| Ŀ    | 寺田          |         |             |        |    |                     |      |                  |                  |      |         |         |       |          |
|      | 已选择 0项 清空   |         |             |        |    |                     |      |                  |                  |      |         |         |       |          |
| 軍級   | 学院          | 专业      | 联系电话        | 班级     | 类型 | 申请时间                | 需要离校 | 请假开始时间           | 结束时间             | 请假时长 | 附件      | 销假状态    | 审批状态  | 操作       |
| 2019 | 数学与计算科学学院   | 数学与应用数学 | 18373025497 | 19数学1班 | 病假 | 2020-11-25 20:45:56 | 是    | 2020-11-26 08:00 | 2020-11-26 22:00 | 1    | and and |         | 审批完成  | 详情 销假    |
| 2019 | 数学与计算科学学院   | 数学与应用数学 | 18373025497 | 19数学1班 | 事假 | 2020-11-25 12:40:13 | 是    | 2020-11-25 12:40 | 2020-11-26 12:39 | 1    | ENN     |         | 审批完成  | 详情 销假    |
| 2019 | 数学与计算科学学院   | 数学与应用数学 | 18373025497 | 19数学1班 | 事假 | 2020-11-24 15:41:19 | 是    | 2020-11-24 15:41 | 2020-11-24 22:47 | 1    | Sec.    |         | 审批完成  | 详情 销假    |
|      |             |         |             |        |    |                     |      |                  |                  |      |         | 1-3 共3条 | < 1 > | 10条/页 >> |

## 4 班主任审批

操作同辅导员,根据流程设置流转到下一级,这里流转到辅导员审批

## 5 辅导员统计

| 总体通知送达统计<br>75%<br>通知总人数:4 已读人数:3 | 0                                         | 今日重複続计<br>0%     | 段 1/0 * | 0    | 今日请假统计<br>3<br>休假中 3人 48 | 假渝明 1人 ▼ | 0        | 活动报告报告事、已读事<br>0%,0%   | 0 |
|-----------------------------------|-------------------------------------------|------------------|---------|------|--------------------------|----------|----------|------------------------|---|
| 直接情况 请假情况<br>实时                   | 通知送达                                      | 活动报名             | 定点签到    | 实时离  | 校                        | 今日 本周    | 本月 本4    | ■ 开始日期 ~ 结束日期          | ٩ |
| 朱曜中(3人):14                        | <ul> <li>未済間(33</li> <li>中(3人)</li> </ul> | 8.1/; 99%<br>LA) |         | • 智元 | 智无政援 10                  | 00%      | <b>0</b> | 志紅(1814040120.数学与应用数学) | 1 |
|                                   |                                           |                  |         |      |                          |          |          |                        |   |

## 6 待学院审批

| 湖南科技大学        | ₽      | 歪 始    | 油统计分析平台                                |                |             |           |         |                     |     |                  |                  |           | ٥                    | 🔵 xies , xiyik                        | Санад⊋   |
|---------------|--------|--------|----------------------------------------|----------------|-------------|-----------|---------|---------------------|-----|------------------|------------------|-----------|----------------------|---------------------------------------|----------|
| ☆ 首页          |        | 首页     | 特审批                                    |                |             |           |         |                     |     |                  |                  |           |                      |                                       |          |
| ☆ 通知管理 Ⅰ 请假管理 | ×<br>• | · 傳審就  |                                        |                |             |           |         |                     |     |                  |                  |           |                      |                                       |          |
| <b>日 学院审批</b> | 1      | 学号:    | 请输入学号                                  |                | 姓名:         | 请输入姓名     |         |                     | 9.1 |                  | 履开マ              |           |                      |                                       |          |
| ◎ 请假流程配置      |        | 1.1    | ₽tH                                    |                |             |           |         |                     |     |                  |                  |           |                      |                                       |          |
| ◎ 查该管理        | ~      | i      | 已选择 0项 清空                              |                |             |           |         |                     |     |                  |                  |           |                      |                                       |          |
| 国 活动管理        | ×      | der 6B | wite                                   | 20 slie        | Feetman     | MIGH      | 244.777 | +(#0+12)            | -   | ·唐/用 五 4 4 4 (m) | *******          | 18,000+14 | Dit //+              | \$\$\$                                | 1日/年     |
| ◎ 全局设置        | ×      | 2019   | 子·元<br>数学与计算孔学学院                       | 教演员位用教演        | 18373025497 | 198236196 | 東田      | 2020-11-25 12:49:12 | R   | 2020-11-25 13:48 | 2020-11-28 12:48 | 2         | Honey Manager        | ····································· | 2961 1-  |
| (9) 学生打卡查询    | v      | 2015   | ************************************** | A 7 -9/12/1907 | 20010023427 | STRAT SHE |         |                     | -#  |                  | 1010 11/20 12/70 | 2         | The Real Property of | 10.3 1000(1310)10                     |          |
| △ 异常情况查询      | v      |        |                                        |                |             |           |         |                     |     |                  |                  |           | 1-                   | 1共1条 〈 1 〉                            | 10 祭/页 > |

| 编辑       |                              |              | ж х     |
|----------|------------------------------|--------------|---------|
| 基本信息 审批  |                              | $\bigotimes$ | 学生申请    |
| 请假原因:    |                              | $\bigcirc$   | 待班主任审批  |
|          |                              | 3            | 待辅导员审批  |
| 需要离校:    | ●是 百 ( 南校清信需要例母, 华南校清母不需要例母) | 4            | 待学院领导审批 |
| 班主任审批意见: | 刻主任李观章范                      |              |         |
| 审批人:     | \$ <b>1</b> 8                |              |         |
| 审批时间:    | 2020-11-25 14.03.00          |              |         |
| 辅导员审批意见: | H9SandeRadaner.              |              |         |
| 一级审批人:   |                              |              |         |
| 一級审批时间:  | 2020-11-25 141043            |              |         |
| 学院审批意见:  | 请给入二级审批意见                    |              |         |
|          |                              |              | 关闭 确定   |

| 待审批     | 待审批 已审批 请假记录                                   |           |         |             |        |    |                     |      |                  |                  |      |            |        |          |
|---------|------------------------------------------------|-----------|---------|-------------|--------|----|---------------------|------|------------------|------------------|------|------------|--------|----------|
| 学号:<br> | #특: 清給入学号 姓名: 清給入姓名 Q 直接 C 重型 展开 ✓<br>김 유내<br> |           |         |             |        |    |                     |      |                  |                  |      |            |        |          |
|         | 土地岸(                                           | 山頃 浦空     |         |             |        |    |                     |      |                  |                  |      |            |        |          |
| 民族      | 年級                                             | 学院        | 专业      | 联系电话        | 班級     | 类型 | 申请时间                | 需要离校 | 请假开始时间           | 结束时间             | 请假时长 | 附件         | 审批状态   | 操作       |
| 汉族      | 2019                                           | 数学与计算科学学院 | 数学与应用数学 | 18373025497 | 19数学1班 | 病假 | 2020-11-25 20:45:56 | 是    | 2020-11-26 08:00 | 2020-11-26 22:00 | 1    |            | 审批完成   | 详情       |
| 汉族      | 2019                                           | 数学与计算科学学院 | 数学与应用数学 | 18373025497 | 19数学1班 | 事假 | 2020-11-25 12:49:12 | 是    | 2020-11-25 13:48 | 2020-11-28 12:48 | 2    |            | 审批完成   | 详情       |
| 汉族      | 2019                                           | 数学与计算科学学院 | 数学与应用数学 | 18373025497 | 19数学1班 | 事假 | 2020-11-25 12:40:13 | 是    | 2020-11-25 12:40 | 2020-11-26 12:39 | 1    | CHIN       | 审批完成   | 详情       |
| 汉族      | 2019                                           | 数学与计算科学学院 | 数学与应用数学 | 18373025497 | 19数学1班 | 事假 | 2020-11-24 15:41:19 | 분    | 2020-11-24 15:41 | 2020-11-24 22:47 | 1    |            | 审批完成   | 详情       |
|         |                                                |           |         |             |        |    |                     |      |                  |                  |      | 1-4 共4祭    | < 1 >  | 10条/页 >> |
| 洋情      |                                                |           |         |             |        |    |                     |      |                  |                  |      |            |        | ж х      |
| 基本信息    |                                                | 审批        |         |             |        |    |                     |      |                  |                  |      | ✓ ¥        | 生申请    |          |
| ¥       | <del>द</del> ु: 18                             |           |         | 姓名:         | 许志红    |    |                     |      | 性别: 女            |                  |      | ✓ 待        | 班主任审批  |          |
| R       | 族: 汉                                           | 族         |         | 年級:         |        |    |                     |      | 学院: 数学与计算系       | 学学院              |      | ·<br>( 待   | 学院领导审排 | Ľ        |
| ŧ       | 业: 数                                           | 学与应用数学    |         | 班级:         | 19数学1班 |    |                     | 联    | 系电话: 1837302549  |                  |      | <b>5</b> 审 | 批完成    |          |
| 英       | 型: 事                                           | Q         |         | 申请时间:       |        |    |                     | я    | 始时间: 2020-11-25: |                  |      |            |        |          |
| 结束时     | 间: 20                                          |           |         | 请假时长:       |        |    |                     | 审    | 批状态: 审批完成        |                  |      |            |        |          |

**发起位置:** 湖南省.长沙市.开模区.铁横东街.88号

下一步:审批

**审批编程:** 1-7天涛贸流程 V

附件資料: たたらま に成立したのいい デオート

### 7 学生销假

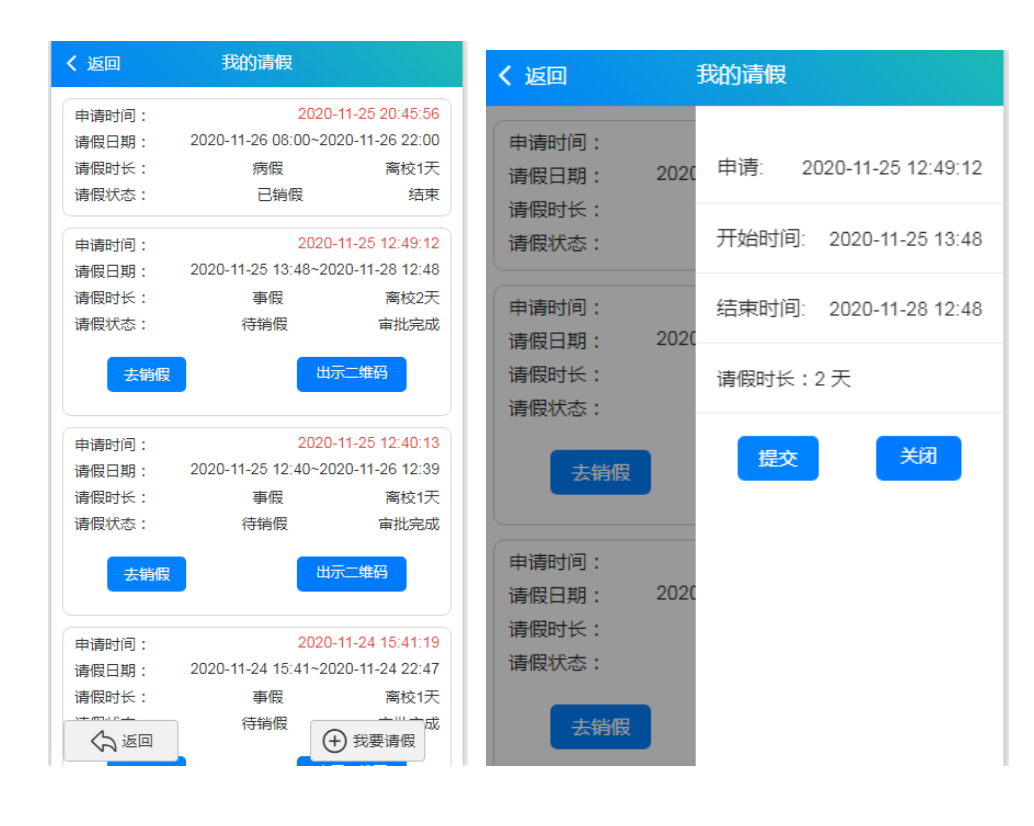

## 8 辅导员销假

| ☆ 首页          |     | 首页  | 学生干部       | 管理    | 学生 | E通知状 | 态    | 请假流程配置    | 待审批     | 请假记录        |        |           |                     |      |                    |                 |          |
|---------------|-----|-----|------------|-------|----|------|------|-----------|---------|-------------|--------|-----------|---------------------|------|--------------------|-----------------|----------|
| ↓ 通知管理 Ⅰ 请假管理 | × < | 得审批 | 已审批        | 请假记录  | 2  |      |      |           |         |             |        |           |                     |      |                    |                 |          |
| [2] 辅导员审批     |     | 学号: | 请输入学号      |       |    |      |      | 姓名: 请输入姓名 |         |             | Q 査询   | CI        | 雇用イ                 |      |                    |                 |          |
| 2 班主任审批       |     | 山田  | 11         |       |    |      |      |           |         |             |        |           |                     |      |                    |                 |          |
| ◎ 请假流程配置      |     | B   | 选择 0项 清    | 2     |    |      |      |           |         |             |        |           |                     |      |                    |                 |          |
| ◎ 查该管理        | ×   |     | 学長         | (#:55 | 性別 | 同体   | 年级   | 洋師        | 专业      | 鮮系由沃        | 祝飯     | <b>御田</b> | 由语时间                | 雷要高校 | 请假开始时间             | 结束stie          | 操作       |
| 囚 活动管理        | *   |     | 1814040120 | 许志红   | 女  | 汉族   | 2019 | 数学与计算科学学院 | 数学与应用数学 | 18373025497 | 19数学1班 | 病假        | 2020-11-25 20:45:56 |      | 2020-11-26 08:00   | 2020-11-26 2    | 详情       |
| ◎ 全局设置        | ÷   |     | 1814040120 | 许志红   | 女  | 汉族   | 2019 | 数学与计算科学学院 | 数学与应用数学 | 18373025497 | 19数学1班 | 事假        | 2020-11-25 12:49:12 | 是    | 2020-11-25 13:48   | 2020-11-28 1    | 详情 销假    |
|               |     |     | 1814040120 | 许志红   | 女  | 汉族   | 2019 | 数学与计算科学学院 | 数学与应用数学 | 18373025497 | 19数学1班 | 事假        | 2020-11-25 12:40:13 | 開発   | 2020-11-25 12:40   | 2020-11-26 1    | 详情 销假    |
|               |     |     | 1814040120 | 许志红   | 女  | 汉族   | 2019 | 数学与计算科学学院 | 数学与应用数学 | 18373025497 | 19数学1班 | 事假        | 2020-11-24 15:41:19 | 是    | 2020-11-24 15:41   | 2020-11-24      | 详情丨销假    |
|               |     |     |            |       |    |      |      |           |         |             |        |           |                     |      | 1-4 <del>#</del> 4 | ·亲 〈 <b>1</b> 〉 | 10 祭/页 > |

|     |                                                                                                    |                                                                                                    |                                                    |                         | 4                            | 销假                                        |                                                                                                    |                                                                                        |                                                                 |                                            | ×                                    |                                                                                  |                            |                                                                       |                                 |                                                               |                                         |
|-----|----------------------------------------------------------------------------------------------------|----------------------------------------------------------------------------------------------------|----------------------------------------------------|-------------------------|------------------------------|-------------------------------------------|----------------------------------------------------------------------------------------------------|----------------------------------------------------------------------------------------|-----------------------------------------------------------------|--------------------------------------------|--------------------------------------|----------------------------------------------------------------------------------|----------------------------|-----------------------------------------------------------------------|---------------------------------|---------------------------------------------------------------|-----------------------------------------|
| 티批  | 日审批                                                                                                    | 请假记录                                                                                                    | ŧ                                                  |                         |                              |                                           |                                                                                                    |                                                                                        |                                                                 |                                            |                                      |                                                                                  |                            |                                                                       |                                 |                                                               |                                         |
|     |                                                                                                    |                                                                                                    |                                                    |                         |                              | 请输入销假备注                                   |                                                                                                    |                                                                                        |                                                                 |                                            |                                      |                                                                                  |                            |                                                                       |                                 |                                                               |                                         |
| 5:  |                                                                                                    |                                                                                                    |                                                    |                         |                              |                                           |                                                                                                    |                                                                                        |                                                                 |                                            |                                      | 1 H€7T V                                                                         |                            |                                                                       |                                 |                                                               |                                         |
| Ŧ   | 导出                                                                                                    |                                                                                                    |                                                    |                         |                              |                                           |                                                                                                    |                                                                                        |                                                                 |                                            |                                      |                                                                                  |                            |                                                                       |                                 |                                                               |                                         |
|     | 已选择 0项 清空                                                                                                    | 2                                                                                                    |                                                    |                         |                              |                                           |                                                                                                    |                                                                                        |                                                                 | 取消                                         | 制认                                   |                                                                                  |                            |                                                                       |                                 |                                                               |                                         |
|     | 学号                                                                                                    | 姓名                                                                                                    | 性别                                                 | 民族                      | 年級                           | 学院                                        |                                                                                                    | 专业                                                                                     | 联系电话                                                            | 班级                                         | 类型                                   | 申请时间                                                                             | 需要离档                       | 交 请假升                                                                 | 刊始时间                            | 结束时间                                                          | 操作                                      |
|     | 1814040120                                                                                                    | 许志红                                                                                                    | t                                                  | 汉族                      | 2019                         | 数学与计算科学学                                  | 学院                                                                                                    | 数学与应用数学 1                                                                              |                                                                 | 19数学1班                                     | 病假                                   | 2020-11-25 20:45:5                                                               | 5 長                        |                                                                       |                                 |                                                               | 注情                                      |
|     |                                                                                                    | March (AT                                                                                                    |                                                    | NO.                     |                              |                                           |                                                                                                    |                                                                                        |                                                                 |                                            |                                      |                                                                                  |                            |                                                                       |                                 |                                                               |                                         |
|     | 1814040120                                                                                                    | 许志红                                                                                                    | 女                                                  | 汉族                      | 2019                         | 数字与计算科字 <sup>。</sup>                      | 学院                                                                                                    | 数字与应用数字 1                                                                              | 8373025497                                                      | 19数字1址                                     | 事假                                   | 2020-11-25 12:49:1                                                               | 2 是                        | 2020-1:                                                               | 1-25 13:48                      | 2020-11-28 1                                                  | 2 详情                                    |
|     | 1814040120                                                                                                    | 许志红                                                                                                    | 女                                                  | 汉族                      | 2019                         | 数学与计算科学                                   | 学院                                                                                                    | 数学与应用数学 1                                                                              | 8373025497                                                      | 19数学1班                                     | 事假                                   | 2020-11-25 12:40:1                                                               | 3 是                        | 2020-13                                                               | 1-25 12:40                      | 2020-11-26 1                                                  | 2 详情                                    |
|     | 1814040120                                                                                                    | 许志红                                                                                                    | 女                                                  | 汉族                      | 2019                         | 数学与计算科学                                   | 学院                                                                                                    | 数学与应用数学 1                                                                              | 8373025497                                                      | 19数学1班                                     | 事假                                   | 2020-11-24 15:41:1                                                               | 9 是                        | 2020-1:                                                               | 1-24 15:41                      | 2020-11-24 2                                                  | 2 详情                                    |
|     |                                                                                                    |                                                                                                    |                                                    |                         |                              |                                           |                                                                                                    |                                                                                        |                                                                 |                                            |                                      |                                                                                  |                            |                                                                       | 1-4 共                           | 4条 〈 1 〉                                                      | 10 条/3                                  |
| 待   | 審批 已審批<br>■号: 満裕入学号<br>■ 号田                                                                                                    | 清假                                                                                                    | ₿                                                  |                         |                              | 姓名: 订输入                                   | 姓名                                                                                                    |                                                                                        |                                                                 | 오 查询                                       | C 重                                  | 置展开∨                                                                             |                            |                                                                       | 1-4共                            | 4条 〈 1 〉                                                      | 10 条/贷                                  |
| 待   | <ul> <li>審批 已審批</li> <li>2号: 済金入学号</li> <li>よ 日出</li> <li>2日法择の項 :</li> </ul>                                                                                                    | 请假)<br>清空                                                                                                    | 2                                                  |                         |                              | 姓名: 销输入                                   | 姓名                                                                                                    | _                                                                                      |                                                                 | 9. 剪词                                      | С≖                                   | ■ 展开∨                                                                            |                            |                                                                       | 1-4共                            | 4条 < 1 >                                                      | · 10 条/J                                |
| 待 9 | <ul> <li>審批 已審批</li> <li>号: 請給入学号</li> <li>3. 号出</li> <li>已法择 0項 :</li> <li>学院</li> </ul>                                                                                                    | 请假                                                                                                    | €录                                                 |                         | 联系电话                         | 姓名: 谢输入<br>; 班级                           | 姓名                                                                                                    | 申请时间                                                                                   | 需要商校                                                            | Q. 查询<br>请假开始的                             | C m                                  | 置 展开 ><br>括束时间                                                                   | 请假时长                       | 附付牛                                                                   | 1-4共<br>猶假状态                    | 44条 < 1 )<br>审批状态                                             | 10 条/团                                  |
| 待   | <ul> <li>審批 已事批</li> <li>C号: 調約入学号</li> <li>L号出</li> <li>C日出</li> <li>C日法経の項</li> <li>学院</li> <li>数学与计算科学学月</li> </ul>                                                                                                    |                                                                                                    | <b>己录</b><br>专业<br>与应用数                            | 文学 1)                   | 联系电话<br>83730254             | 姓名: (明始入<br>i <u>班级</u><br>97 13啟于1班      | 姓名 类型 病假                                                                                                    | 申请母讨问<br>2020-11-25 20:45:51                                                           | ·····································                           | <ol> <li>9、</li></ol>                      | C 重<br>寸间<br>08:00                   | 図<br>展开 V<br><u>括東明</u> 词<br>2020-11-26 22:00                                    | <b>请假时长</b><br>1           | 附件                                                                    | 1-4 共                           | 4条 < 1 )                                                      | · 10 奈/团<br>操作<br>详情                    |
| 待 学 | <ul> <li>審批 已事批</li> <li>●零: 消輸入学号</li> <li>▲ 母出</li> <li>●出席 0項</li> <li>●好洗</li> <li>数学与计算科学学I</li> <li>数学与计算科学学I</li> </ul>                                                                                                    | 请假)<br>清空<br>元 <u>数</u> 学<br>数学                                                                                                    | <b>己录</b><br><b>专业</b><br>与应用数<br>与应用数             | 文学 11                   | 联系电话<br>83730254<br>83730254 | 姓名: 讲输入<br>i 新级<br>97 19数学1班<br>97 19数学1班 | 姓名<br><b>关型</b> 病假<br>事假                                                                                                    | <b>申请时间</b><br>2020-11-25 22-45:1<br>2020-11-25 12-49:1                                | <ul> <li>需要高校</li> <li>56 是</li> <li>是</li> <li>12 是</li> </ul> | Q. 查询<br>请假开始B<br>2020-11-26<br>2020-11-25 | C 重<br>打问<br>08:00<br>13:48          | 図 単井 マ                                                                           | <b>请假时长</b><br>1<br>2      | 时件                                                                    | 1-4 共<br><b>}}暇状态</b><br>已销假    | # 株式志<br>(1)<br>(1)<br>(1)<br>(1)<br>(1)<br>(1)<br>(1)<br>(1) | 2 10 奈/J<br>操作<br>详情  <br>详情   销级       |
| 待 学 | <ul> <li>審批 已審批</li> <li>ご 時組入学号</li> <li>2. 日田</li> <li>2. 日田</li> <li>2. 日田</li> <li>2. 日田</li> <li>2. 日田</li> <li>2. 日田</li> <li>3. 日田</li> <li>3. 日田</li></ul> | ·<br>清偿<br>清<br>定<br>定<br>、<br>数<br>字<br>、<br>数<br>字<br>、<br>数<br>字<br>、<br>数<br>字<br>、<br>数<br>字<br>、<br>数<br>字<br>、<br>、<br>、<br>、 | <del>こ录</del><br><b>专业</b><br>与应用数<br>与应用数<br>与应用数 | 文学 11<br>文学 11<br>文学 11 | 联系电话<br>83730254<br>83730254 | 姓名: 明治へ                                   | 此4名 关型 病假 事假 事假 事假 事假 事假 不可能 化合成合金 化合成合金 化合成 化合成 化合成 化合成 化合成 化合成 化合成 化合成 化合成 化合成 | <mark>віјвејі</mark> я)<br>2020-11-25 22-49:<br>2020-11-25 12-49:<br>2020-11-25 12-49: | · · · · · · · · · · · · · · · · · · ·                           | Q. 查询                                      | C 車<br>引问<br>08:00<br>13:48<br>12:40 | 第二条形 マント・<br>「お用取引向」<br>2020-11-26 22:00<br>2020-11-28 12:48<br>2020-11-26 12:39 | <b>请假时长</b><br>1<br>2<br>1 | BH/4<br>E<br>E<br>E<br>E<br>E<br>E<br>E<br>E<br>E<br>E<br>E<br>E<br>E | 1-4 共<br><del>夠酸状态</del><br>已%假 | 事税状态         事税状态         事税先成         事税先成                   | · 10 条/3<br>· 北条/<br>详情   销假<br>详情   销假 |

## 9 班干部出示同学请假单

班干部能查看到本班的请假情况,并点击出示请假单能看到同学的请假详情;可按姓名进 行查询

| く 返回   | 我班同学请假单             |                 |
|--------|---------------------|-----------------|
|        | Q、点击搜索              |                 |
| 姓名·    |                     | 许志红             |
| 申请时间:  | 2020                | -11-25 12:49:12 |
| 请假日期:  | 2020-11-25 13:48~20 | 020-11-28 12:48 |
| 请假时长:  | 事假                  | 离校2天            |
| 请假状态:  | 待销假                 | 审批完成            |
|        | 版甲                  |                 |
| 姓名:    |                     | 许志红             |
| 申请时间:  | 2020                | -11-25 12:40:13 |
| 请假日期:  | 2020-11-25 12:40~20 | 020-11-26 12:39 |
| 请假时长:  | 事假                  | 离校1天            |
| 请假状态:  | 待销假                 | 审批完成            |
| 出示请    | 假单                  |                 |
| 姓名:    |                     | 许志红             |
| 申请时间:  | 2020                | -11-24 15:41:19 |
| 请假日期:  | 2020-11-24 15:41~20 | 020-11-24 22:47 |
| 请假时长:  | 事假                  | 离校1天            |
| (5) 返回 | 待销假                 | 审批完成            |

| <  | 返回     | 我班同学请假单                             |
|----|--------|-------------------------------------|
|    | 姓名:    | 许志红(女,2019级,18373025497)            |
| \$ | 数学与计算科 | 学学院,数学与应用数学,19数学1班                  |
| 1  | 休假时间:  | 2020-11-25 13:48 ~ 2020-11-28 12:48 |
| ì  | 请假时长:2 | 天 审批状态:审批完成                         |
|    | 班主任意   | 见:班主任审批意见                           |
| ** |        | 李大静 - 2020-11-25 14:03:00           |
|    | 辅导员    | 辅导员审批意见辅导员审批意见<br>辅导员审批意见           |
| l  | 扈儿:    | 李大静 - 2020-11-25 14:10:43           |
|    | 学院意见   | 学院审批同意                              |
|    |        | 刘学泳 - 2020-11-25 21:13:28           |
|    | 关闭     |                                     |